# **IPHONE SETUP**

Go to the iPhone Settings, click "Accounts & Passwords"

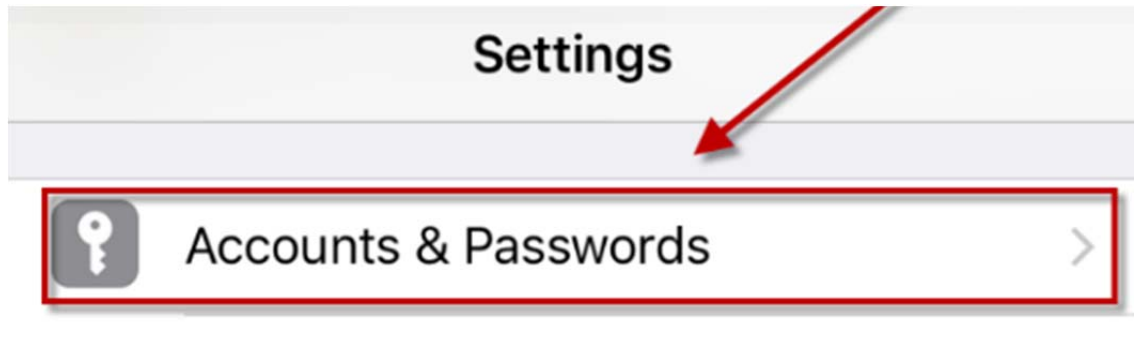

Click "Add Account"

| -             |   |
|---------------|---|
| Add Account   |   |
|               |   |
|               |   |
| Fetch New Dat | а |

Select "Exchange"

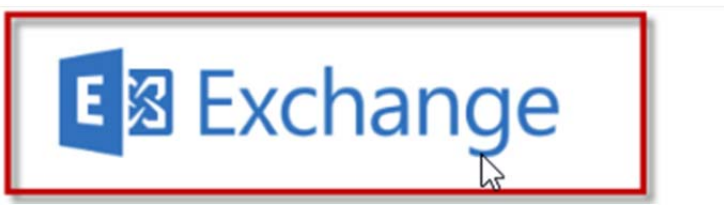

Type in your email address and click "Next"

| Cancel      | Exchange            | Next |
|-------------|---------------------|------|
|             |                     |      |
| Email       | jdoe@assisted1.com  |      |
| Description | My Exchange Account |      |

Click "Sign In"

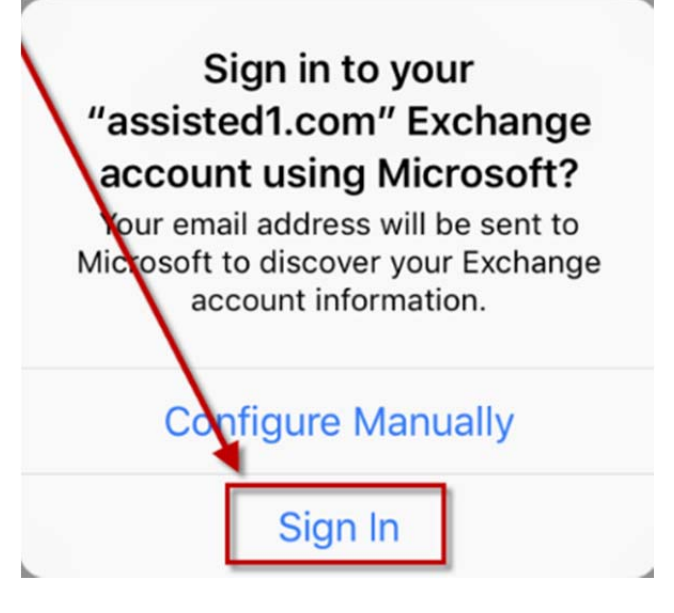

Type in your password and click "Next"

| Cancel      |                    | Next |
|-------------|--------------------|------|
| Email       | jdoe@assisted1.com |      |
| Password    | ••••••             |      |
| Description | Exchange           |      |

Disable Synching "Contacts" then click "Save"

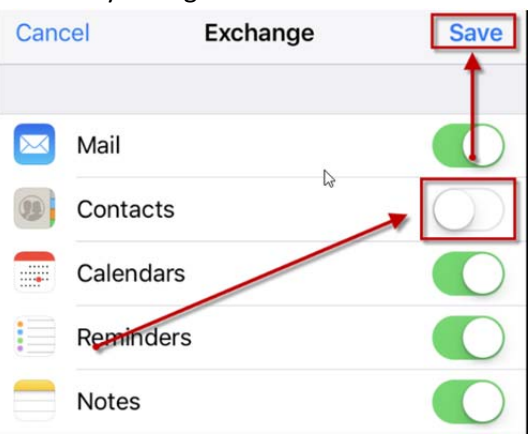

#### ANDROID SETUP

Go to "Settings"

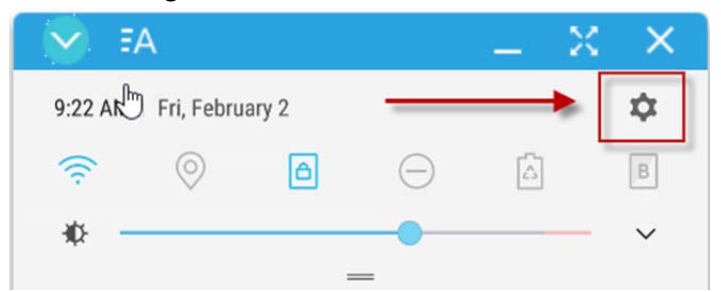

## Select "Cloud and Accounts"

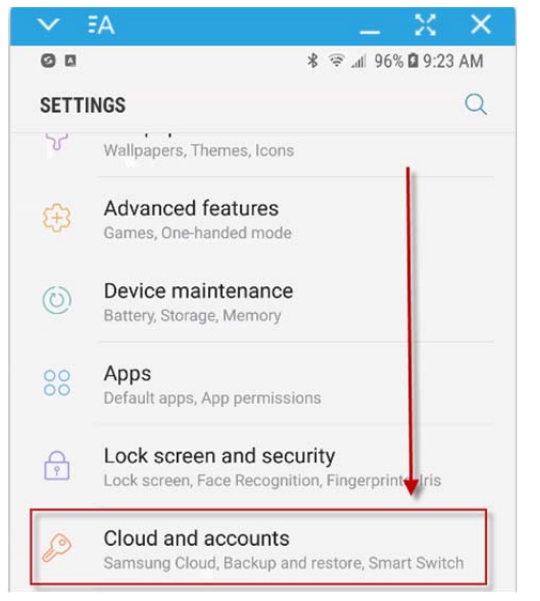

#### Select "Accounts"

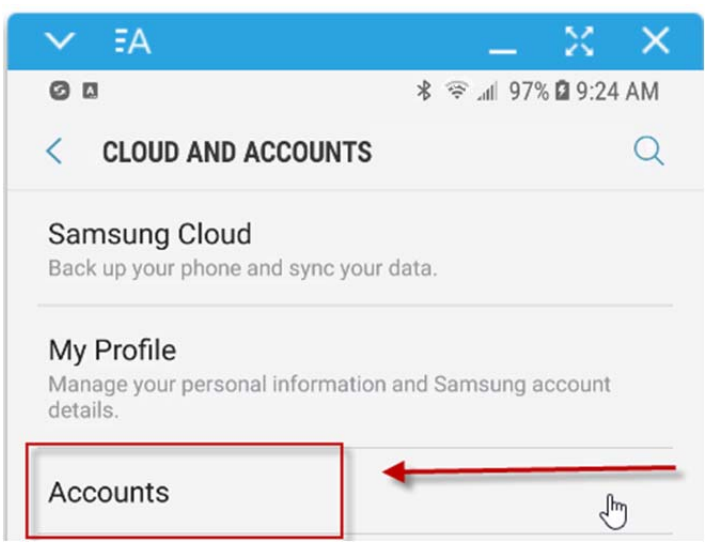

Select "Add Account"

| × 5/ | △ _ X X Ì                     |
|------|-------------------------------|
| 0 0  | 🕸 🖘 🖬 98% 🖬 9:25 AM           |
| < AC | COUNTS                        |
| ۲    | Disney                        |
| ₩    | Dropbox                       |
| G    | Google                        |
| in   | LinkedIn                      |
| E    | Microsoft Exchange ActiveSync |
|      | Office                        |
| 2    | Samsung account               |
| Shop | Shop Samsung                  |
| 9    | Twitter                       |
| •    | Add account                   |

Select "Microsoft Exchange ActiveSync"

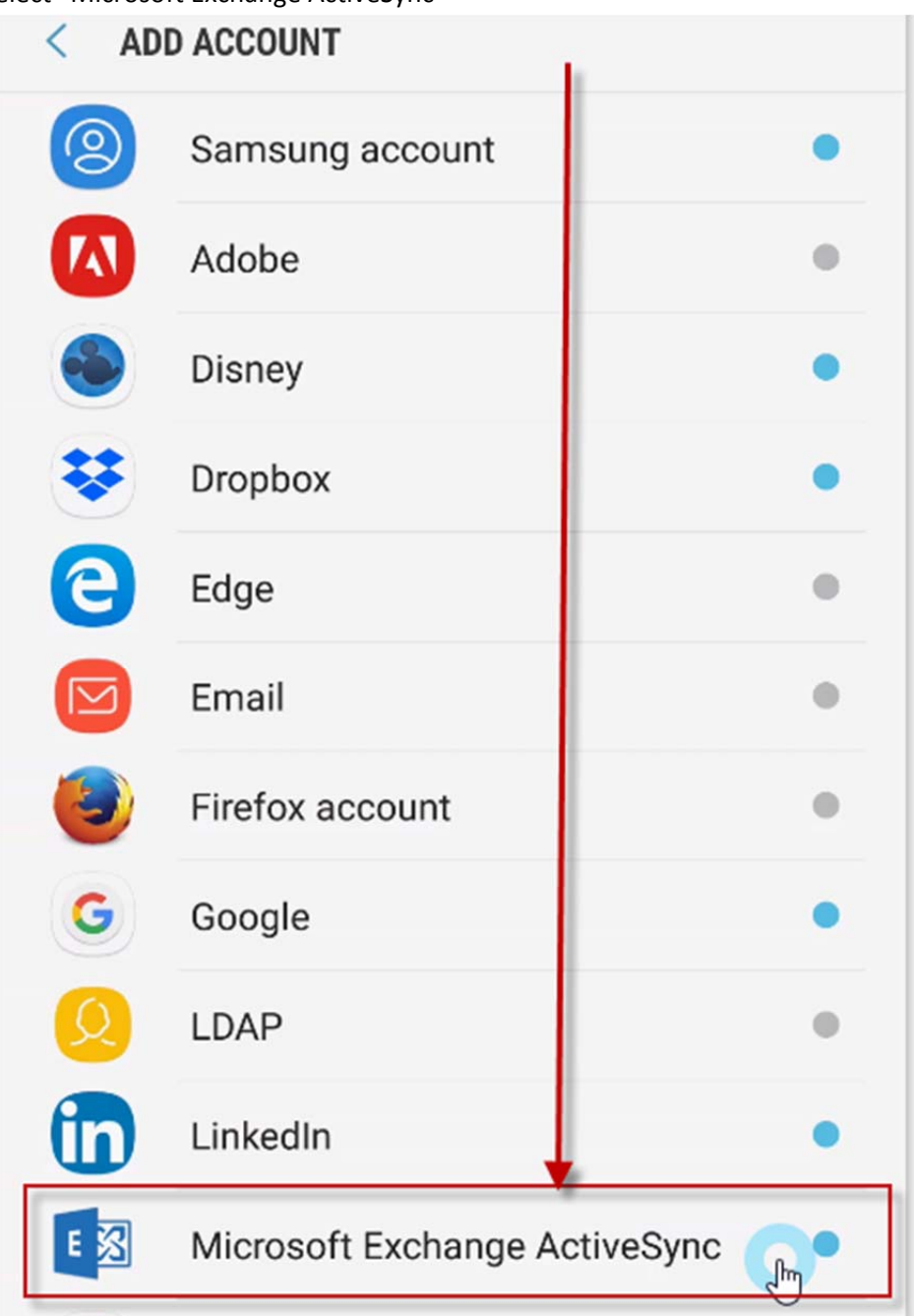

Type in your Email Address and then enter in your Password. Click "Sign In".

| V FA                                                         | _ × ×                 |  |  |  |  |
|--------------------------------------------------------------|-----------------------|--|--|--|--|
| 0 0                                                          | 🕏 all 100% 🖬 9:26 AM  |  |  |  |  |
| < EXCHANGE ACTIVESYN                                         | < EXCHANGE ACTIVESYNC |  |  |  |  |
|                                                              |                       |  |  |  |  |
| jdoe@assisted1.com                                           |                       |  |  |  |  |
|                                                              |                       |  |  |  |  |
| Show password                                                |                       |  |  |  |  |
| <ul> <li>Set as default account for sending email</li> </ul> |                       |  |  |  |  |
|                                                              |                       |  |  |  |  |
|                                                              |                       |  |  |  |  |
| MANUAL SETUP                                                 | SIGN IN               |  |  |  |  |
| •                                                            | < 🗉                   |  |  |  |  |
|                                                              |                       |  |  |  |  |

You will see "Retrieving Account Information" Please Wait – This can take a few minutes.

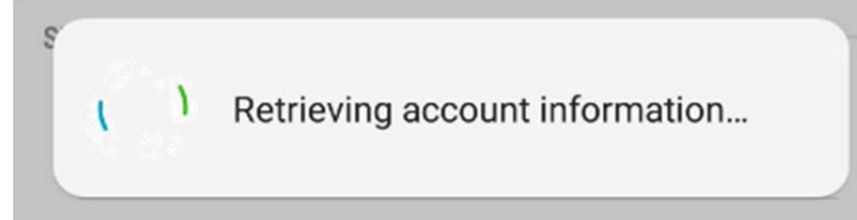

Click on "OK"

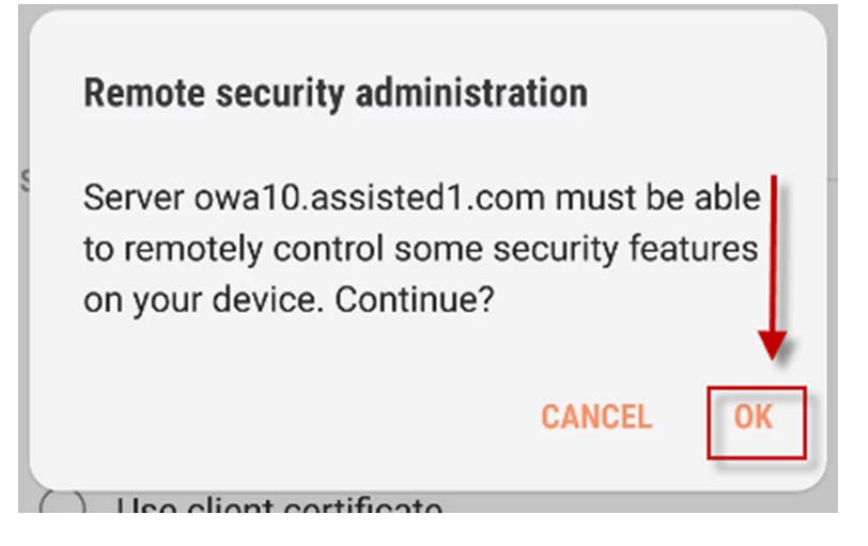

Disable "Sync Contacts"

Period to sync Email

1 month 💌

Sync schedule

Auto (when received) -

Emails retrieval size

No limit 🔻

Period to sync Calendar

6 months 🔻

Notify me when email arrives

Sync Contacts Sync Calendar

Ó

Sync Task

Sync Messages

## Click "Next"

|   | .m. O | NEXT         |
|---|-------|--------------|
| • |       | $\leftarrow$ |
|   |       |              |

Give a name to differentiate this account from your other email accounts. We recommend "Assisted". Then click "Done"

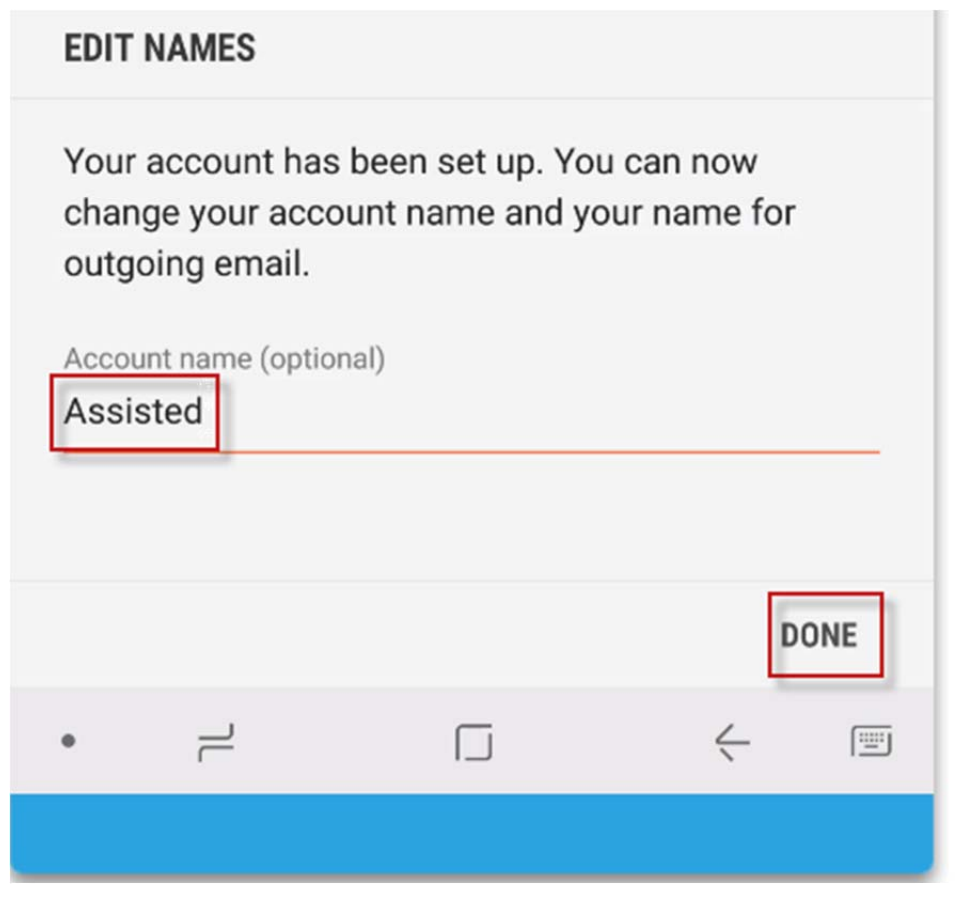